#### www.obdtester.com/ficom

#### **VOORLOPIGE VERSIE**

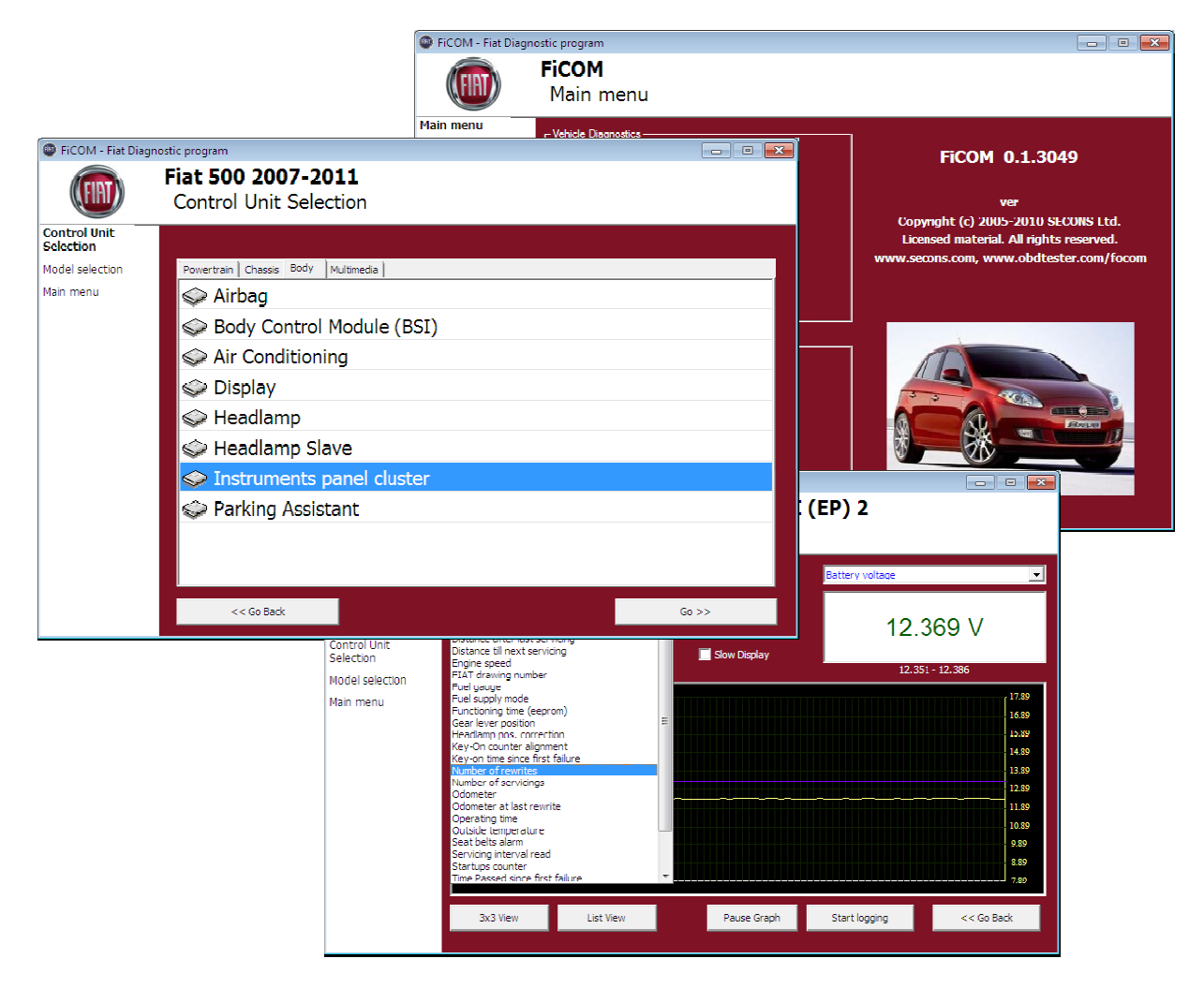

Copyright © 2004 – 2012 SECONS Ltd, http://www.secons.com/ All rights reserved.

SECONS s.r.o. is op geen enkele manier verbonden met Fiat S.p.A. SECONS s.r.o. is niet aansprakelijk voor schade veroorzaakt door het gebruik van de FiCOM software.

Distributeur in Nederland: **OBD Warenhuis** 

De specialist in autodiagnose!

www.obdwarenhuis.nl

# Inhoudsopgave

| 1 Introductie                                                       | 4   |
|---------------------------------------------------------------------|-----|
| 1.1 Key features                                                    | 4   |
| 1.2 Software update                                                 | .4  |
| 2 FiCOM software and driver installation                            | . 5 |
| 2.1 Microsoft Windows operating System                              | . 5 |
| 3 First steps                                                       | .7  |
| 4 Diagnostic connectors used in Fiat vehicles                       | . 8 |
| 4.1 3-pin                                                           | . 8 |
| 4.2 OBD-II                                                          | . 8 |
| 5 Connecting to control units                                       | .9  |
| 5.1 Fiat ECU naming terminology                                     | 9   |
| 5.2 Communication protocols                                         | 9   |
| 5.3 Diagnostics of Fiat Scudo, Fiat Ulysse, Lancia Z, Lancia Phedra | 9   |
| 6 Auto-Scan                                                         | 10  |
| 7 Diagnostic functions                                              | 11  |
| 7.1 Unrecognized Control Unit                                       | 12  |
| 7.2 Control Unit Identification                                     | 13  |
| 7.3 Read fault code memory                                          | 14  |
| 7.4 Clear Fault Codes                                               | 14  |
| 7.5 Freeze Frame                                                    | 15  |
| 7.6 Measured values                                                 | 16  |
| 7.6.1 Graph display                                                 | 16  |
| 7.6.2 Display 3x3                                                   | 16  |
| 7.6.3 Display list                                                  | 16  |
| 7.6.4 Save to log                                                   | 16  |
| 7.7 Actuators activation                                            | 17  |
| 7.8 Programming functions                                           | 18  |
| 8 Known problems                                                    | 19  |

# 1 Introductie

Hartelijk dank voor de aanschaf van de FiCOM interface en software. FiCOM is een professioneel apparaat voor diagnose van voertuigen uit de Fiat groep. Lees deze gebruiksaanwijzing a.u.b. goed voordat u het product gebruikt.

Wij hopen dat u tevreden bent over ons product. Neem voor vragen, problemen of feedback contact op via support@secons.com of info@diagnoses.biz. Wij zijn er om u te helpen!

# 1.1 Belangrijkste kenmerken

FiCOM dekt een groot bereik van ECUs en modellen. Eenvoudige verbinding via smart multiplexing USB naar OBD2 interface Groot aantal communicatie protocollen zijn gedekt: KW71, IAW, KWP2000, FIAT9141, ISO15765, UDS, ... Automatische ECU herkenning Automatische voertuig scan ECU Identificatie Foutcode (DTC) lezen Fout freeze frame lezen Foutcode wissen Meetwaardes / live data / parameters Meetwaardes opname Diagnose protocol printen Actuatortest ECU codeerfuncties zoals: Startonderbreker sleutel programmeren Injectors coderen Parameters resetten

Het FiCOM systeem werkt met Fiat voertuigen. (Het werkt ook met door Fiat geproduceerde voertuigen zoals Ford Ka 2008+, Peugeot Boxer, etc.) De vuistregel is: taken gerelateerd aan foutcode geheugen en identificatie zijn altijd betrouwbaar, echter meetwaardes en andere functies zijn niet altijd volledig ondersteund.

# 1.2 Software update

Software updates zijn gratis verkrijgbaar. Na ingave van het FiCOM interface serienummer kunt u deze downloaden van http://www.obdtester.com/downloads. We bevelen u aan de software up to date te houden, omdat nieuwe software nieuwe ECUs en probleemoplossingen bevat.

Het is aan te bevelen de firmware van de diagnose interface op te waarderen na iedere update: klik op *Instellingen*  $\rightarrow$  *Update firmware* telkens als u de software update heeft geinstalleerd.

# 2 FiCOM software en driver installatie

# 2.1 Microsoft Windows

- 1. Doe de FiCOM installatie CD in uw CD-ROM speler
- 2. Voer installatiebestand FiComSetup.exe uit
- 3. Kies de taal voor de installer

| Installer | Language                                | X    |
|-----------|-----------------------------------------|------|
| 1         | Please select the language of the insta | ller |
|           | English                                 | ~    |
|           | OK Cance                                |      |

1. Kies de bestemmingsmap voor de FiCOM software en klik op de *Installeren* toets en na een successvolle installatie klikt u op *Afsluiten*.

| 🗒 SECONS FiCon | n - Fiat Diagnostic Tool Setup: Installation Folder 📃 🗌 🔀                                                                                                    |
|----------------|----------------------------------------------------------------------------------------------------|
|                | Setup will install SECONS FiCom - Fiat Diagnostic Tool in the following folder.<br>To install in a different folder, click Browse and select another folder. Click<br>Install to start the installation. |
|                | Destination Folder C:\Program Files\FiCom Browse                                                                                                    |
|                | Share remuired: 3.4MB                                                                                                    |
|                | Space available: 11 3GB                                                                                                    |
| W              | Cancel Nullsoft Install System v2.45                                                                                                    |

FiCOM drivers worden automatisch geupdated tijdens de installatie. Als u een melding krijgt voor het installeren van "unsigned" drivers, klik op *Toch installeren* (Microsoft® Windows® 7) of (Microsoft® Windows® XP.).

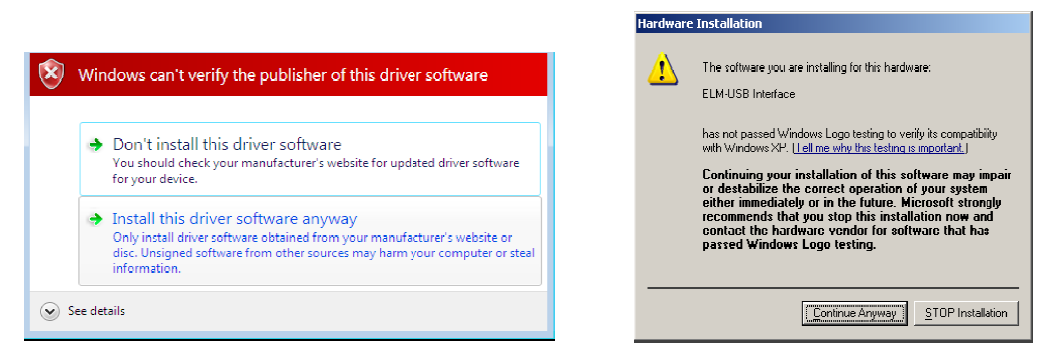

Microsoft® Windows® zal de drivers automatisch installeren als u de FoCOM interface aansluit op de USB poort.

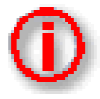

U kunt de laatste versie van de software gratis downloaden van www.obdtester.com/downloads

#### 2.2 Microsoft Windows 8 en 8.1 driver installatie

In geval van driver installatieproblemen in Windows 8, volgt u de volgende stappen:

- 1. Druk op de Windows toets +i
- 2. Selecteer [Pc instellingen wijzigen] (onderaan)
- 3. Selecteer [Algemeen]
- 4. Scroll tot onderaan de pagina en kies [Geavanceerde opstartopties Nu opnieuw opstarten]
- 5. Selecteer [Problemen oplossen]
- 6. Selecteer [Geavanceerde opties]
- 7. Selecteer [Opstartinstellingen]
- 8. Klik op [Opnieuw opstarten]
- 9. Selecteer [Afdwingen van stuurprogrammahandtekening uitschakelen] (druk op 7)

10. Als het systeem opnieuw opgestart is, installeer de APM / FTDI / Arduino drivers zoals u dat zou doen onder Windows 7  $\,$ 

Als de driver eenmaal geïnstalleerd is, zal het programma normaal werken.

In geval van driver installatieproblemen in Windows 8.1, volgt u de volgende stappen:

- 1. Druk op de Windows toets +i
- 2. Selecteer [Pc instellingen wijzigen] (onderaan)
- 3. Selecteer [Bijwerken en herstellen]
- 4. Selecteer [Systeem herstel]
- 5. Scroll tot onderaan de pagina en kies [Geavanceerde opstartopties Nu opnieuw opstarten]
- 6. Selecteer [Problemen oplossen]
- 7. Selecteer [Geavanceerde opties]
- 8. Selecteer [Opstartinstellingen]
- 9. Klik op [Opnieuw opstarten]
- 10. Selecteer [Afdwingen van stuurprogrammahandtekening uitschakelen] (druk op 7)

11. Als het systeem opnieuw opgestart is, installeer de APM / FTDI / Arduino drivers zoals u dat zou doen onder Windows 7

Als de driver eenmaal geïnstalleerd is, zal het programma normaal werken

# 3 Eerste stappen

1. Sluit de FiCOM interface aan op uw computer.

2. Sluit de FiCOM interface aan op de OBD-II connector van de auto. U kunt de afbeeldingen gebruiken om deze te vinden, beschikbaar vanuit het hoofdmenu - *OBD-II Connector Locatie* knop

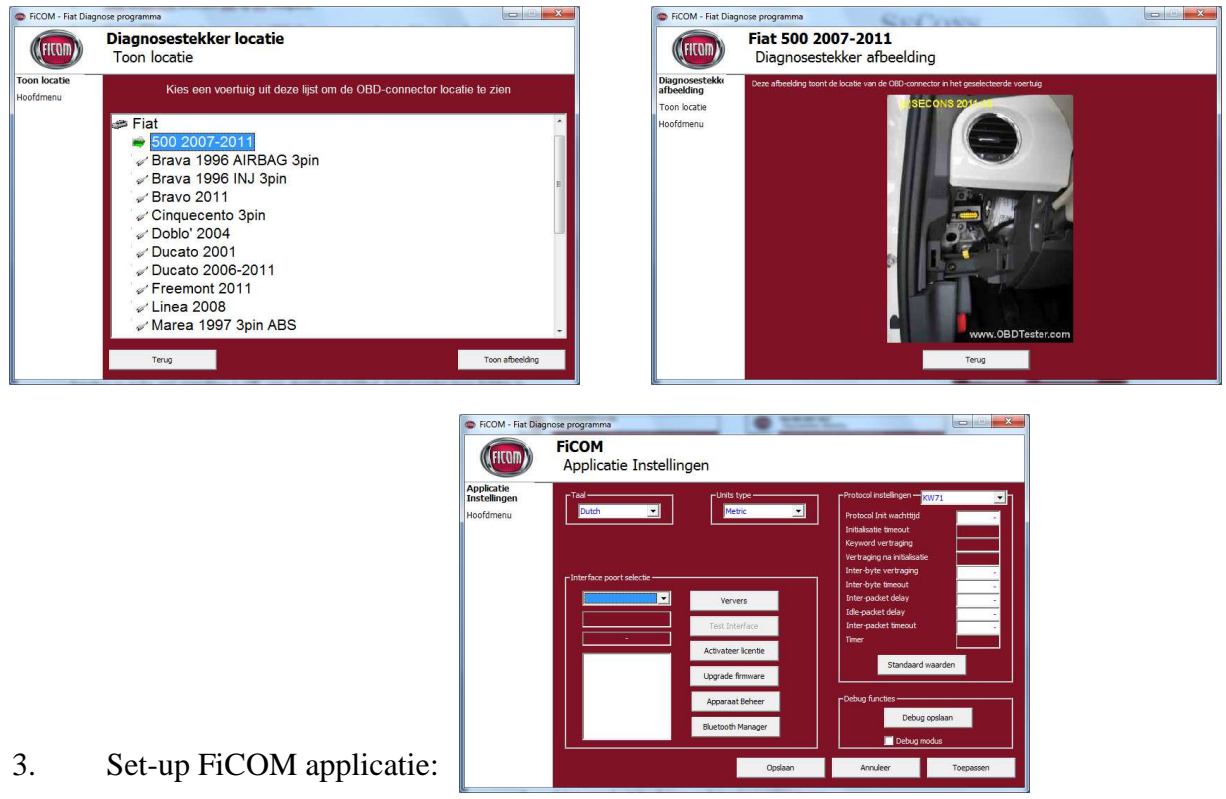

Selecteer *Instellingen* vanuit het FiCOM hoofd- menu en configureer de interface poort. Nadat u heeft geklikt op *Ververs* vindt de software de poort waarop de interface is aangesloten. Kies deze poort. Klik op *Test Interface*: u dient het serienummer nu te zien.

- 4. Sla de instellingen op en ga terug naar het hoofdmenu.
- 5. Zet het contact AAN, maar start de motor niet.
- 6. Klik op *Selecteer ECU*.
- 7. Selecteer model voertuig en klik op Ga >>

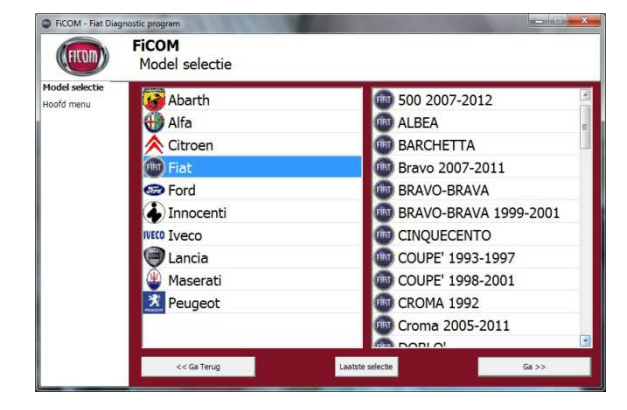

| (FICOM)                                     | Fiat Croma 2005-2011<br>ECU Selectie                                                                     |
|---------------------------------------------|----------------------------------------------------------------------------------------------------|
| ECU Selectie<br>Model selectie<br>Hoofdmenu | Aardighog Otaasis (Body   Matamedis   CAN48.5 Test  <br>Transmissie<br>Injectie Control Unit (Motor ECU) |
|                                             | < <terug volgende="">&gt;</terug>                                                                        |

8. Kies de gewenste ECU uit de lijsten: Aandrijving/Chassis/Body/Multimedia

9. Als de ECU herkend werd, kunt u de diagnosefuncties gebruiken. Als dat niet gebeurt dient u het type ECU te selecteren. (hoofdstuk *Niet herkende ECU*)

# 4 Diagnose connectors gebruikt in Fiat voertuigen

De lokatie van de OBD2, OBD1 of 3-pin diagnose aansluiting is beschikbaar in de Diagnosestekker lokatie database vanuit het FiCOM hoofdmenu.

# 4.1 3-pin

Enkele oudere voertuigen (tot 2003) maken gebruik van 3-pin connectors. Ieder systeem (Injectie, ABS, Airbag, ...) gebruikt een aparte connector. Een speciale OBD2 naar 3-pin verloopkabel is beschikbaar voor deze diagnose.

De 3-pin verloopkabel moet aangesloten worden op de accu + pool om te kunnen werken met FiCOM (de 3-pin connector levert geen accuspanning).

| Pin | Omschrijving    |
|-----|-----------------|
| А   | L-Lijn ISO9141  |
| В   | Chassis (massa) |
| С   | K-Lijn ISO9141  |

# 4.2 OBD-II

De standaard OBD2 connector wordt gebruikt sinds 1997. (Sommige modellen na 1997 gebruiken nog steeds de 3-pin connector).

| FT CAN High<br>ISO9141 K Lijn | 1 | 9  | FT CAN Low<br>ISO9141 K Lijn |
|-------------------------------|---|----|------------------------------|
| -                             | 2 | 10 | -                            |
| ISO9141 K Lijn                | 3 | 11 | ISO9141 K Lijn               |
| Massa (GND)                   | 4 | 12 | ISO9141 K Lijn               |
| Signaal massa (GND)           | 5 | 13 | ISO9141 K Lijn               |
| HS CAN High                   | 6 | 14 | HS CAN Low                   |
| ISO9141 K Lijn                | 7 | 15 | ISO9141 L-Lijn               |
| ISO9141 K Lijn                | 8 | 16 | Accuspanning                 |

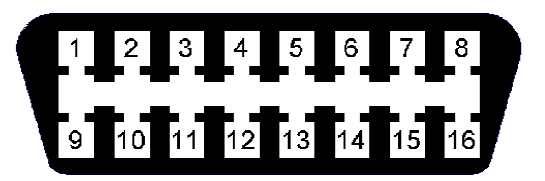

# 5 Verbinding maken met ECU's

## 5.1 Fiat ECU benamingen

Injectie - Motor ECU

Code – Startonderbreker ECU

Body – Body Computer (centrale electronica)

#### 5.2 Communicatie protocollen

| Protocol        | Diagnose bus        | Productie    |
|-----------------|---------------------|--------------|
| KW71 (Bosch)    | ISO9141             | 1991-2001    |
| Marelli IAW     | Marelli             | 1991-2001    |
| KWP2000,        | ISO9141             | 1996 – 2011  |
| FIAT9141        | ISO9141             | 1996 - 2007  |
| ISO15765        | CAN-BUS (ISO 11898) | 2003 - heden |
| UDS (ISO 14229) | CAN-BUS (ISO 11898) | 2005 – heden |

# 5.3 Diagnose van Fiat Scudo, Fiat Ulysse, Lancia Z, Lancia Phedra

Fiat Scudo, Fiat Ulysse, Lancia Z, Lancia Phedra worden niet ondersteund door FiCOM. Speciale diagnose software voor Peugeot / Citroen (PSA) moet worden gebruikt.

De Fiat Sedici is gebaseerd op een Suzuki platform en wordt niet ondersteund.

Sommige ECU's in een Fiat Ducato benodigen PSA diagnose.

# 6 Auto-Scan

Deze functie scant alle ECUs, en toont de lijst van aanwezige ECUs in het voertuig met het aantal foutcodes.

| FiCOM - Fiat Diag            | nostic program        |                 |                   |                       | - • •      |
|------------------------------|-----------------------|-----------------|-------------------|-----------------------|------------|
| (FIRT)                       | FiCOM<br>Auto-Scan Re | esults          |                   |                       |            |
| Auto-Scan<br>Results         | Control Unit          |                 |                   |                       | DTC Count  |
| Model selection<br>Main menu | ♥ Instrumen           | ts panel cluste | ır - MARELLI (El  | P) 2                  | 2          |
|                              | << Go Back            | Print report    | Copy to clipboard | Clear All Fault Codes | Connect >> |

# 7 Diagnose functies

U kunt verbinding maken met een ECU door er een te kiezen uit de lijst van het geselecteerde voertuig of het Auto-Scan menu, na *Model selectie*.

Als de ECU automatisch herkend werd, is het diagnose menu beschikbaar. Als de ECU niet automatisch werd herkend, dient u zelf de desbetreffende ECU uit de lijst te selecteren.

Het diagnose menu is opgedeeld in drie sectoren. Basis functies, Geavanceerde functies en Expert functies.

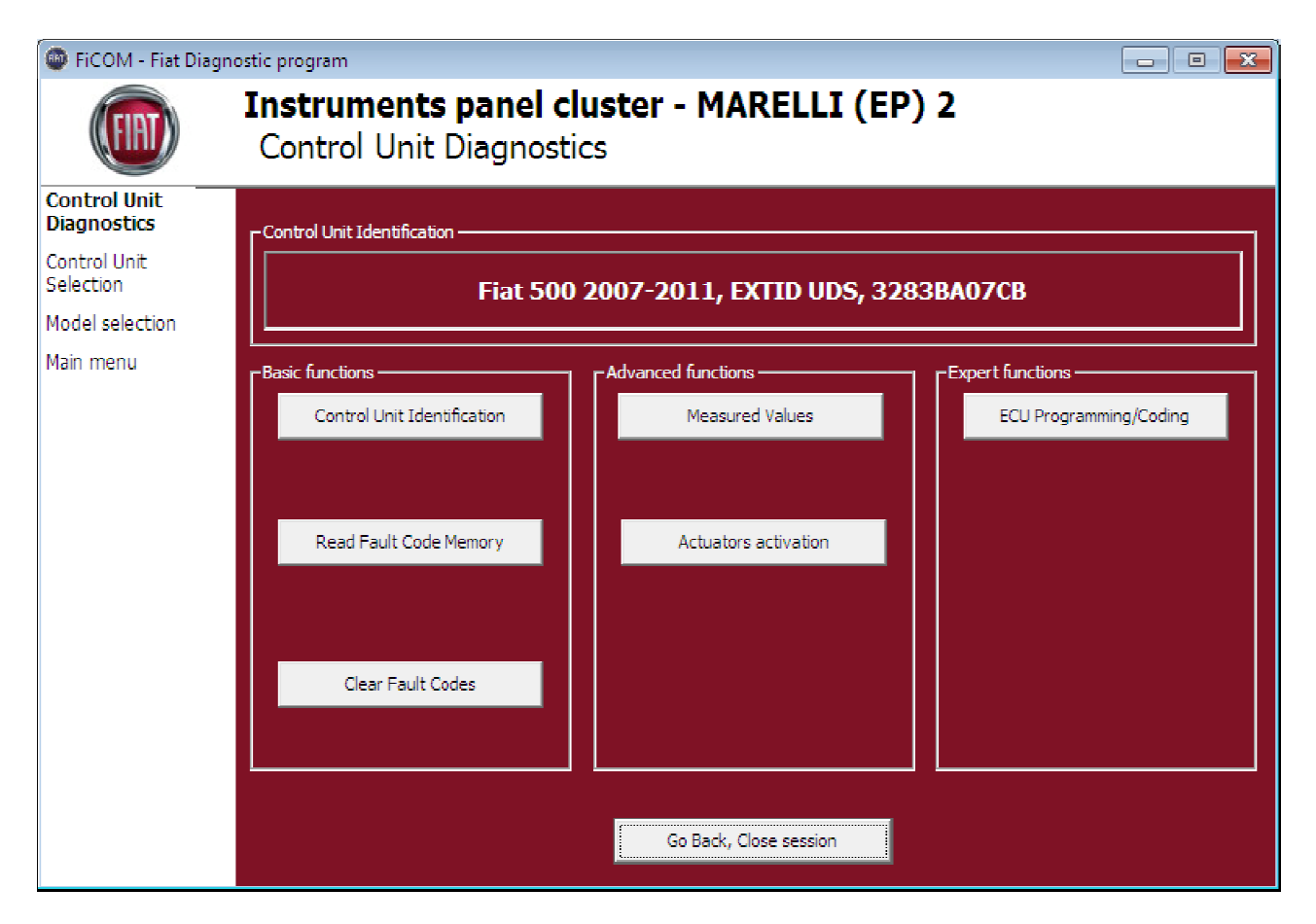

# 7.1 Niet herkende ECU

Helaas kan het voorkomen dat een ECU in een Fiat voertuig geen unieke identificatie geeft of FiCOM kan de ECU niet juist identificeren. In zo'n geval is het nodig zelf het juiste type ECU te kiezen uit een lijst. In deze situatie, klikt u op Gebruik algemene toegang, of selecteert u de juiste ECU uit de lijst er onder.

In Algemene toegang kunt u alleen identificatie lezen en werken met het foutcode geheugen.

| FICOM - Fiat D                                                                            | Diagnostic program<br>Injection Control Unit (Engine ECU)<br>Unrecognized Control Unit                                                                                                    | _ 🗆 🗙 |
|-------------------------------------------------------------------------------------------|----------------------------------------------------------------------------------------------------|-------|
| Unrecognized<br>Control Unit<br>Control Unit<br>Selection<br>Model selection<br>Main menu | This control unit is not fully supported by this program.You can either use generic ECU mode<br>by clicking on "Use Generic Access" button, or select correct control unit from the list below.<br>Please note that you can DAMAGE the control unit and/or other parts if you select incorrect<br>ECU and perform actuator tests or programming/coding functions. Generic access mode is<br>safe. |       |
|                                                                                           | Save ECU Information Show ECU Identification                                                                                                    |       |
|                                                                                           | <ul> <li>Bosch Motronic ME3.1 (C.M./C.A./Cruise)</li> <li>Bosch Motronic ME3.1 (V6)</li> <li>Bosch Motronic ME7.3 H4</li> <li>Bosch Motronic ME7.3H4</li> <li>Bosch Motronic ME7.3H4M</li> <li>Bosch Motronic ME7.3H4M</li> <li>Bosch Motronic ME3.1 (2.0l/2.4l 20V)</li> </ul>                                                                                                    |       |
|                                                                                           | <     Cancel Use generic access >> Use selected ECU >>                                                                                                    |       |

U kunt meer informatie krijgen over de ECU door te klikken op de Toon ECU Identificatie toets.

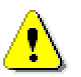

Het is belangrijk de juiste ECU te kiezen voor een juiste weergave van meetwaarden.

Als u een verkeerde ECU heeft gekozen, dient u geen programmeer functies uit te voeren.

De functie *Opslaan ECU informatie* maakt het mogelijk om alle ontwikkelings informatie op te slaan op de harde schijf. Secons stelt het op prijs als u deze bestanden mailt naar support@secons.com. Op deze manier kan Secons ondersteuning toevoegen aan een volgende versie van FiCOM en kunnen de updates gratis blijven.

# 7.2 ECU Identificatie

Deze functie kan identificatie gegevens weergeven van de ECU, bijvoorbeeld:

Identificatie data

ECU onderdeel nummer

Serienummer

Bij oudere ECU's komt het zeer regelmatig voor dat de identificatie niet compleet is, bijvoorbeeld het ontbreken van het onderdeel nummer of chassisnummer.

| (COM)         | Airbag - CONTINENTAL (EP)<br>Control Unit Identificatie |                                      |             |
|---------------|---------------------------------------------------------|--------------------------------------|-------------|
| Unit<br>catie | VIN                                                     |                                      | 2           |
| Jnit<br>iek   | ISO Code                                                | EA072C087A                           |             |
|               | Spare Part Number                                       | 51897787                             |             |
| ie            | Supplier Hardware Number                                | A2C53331816                          |             |
|               | Supplier Hardware Version                               | 08                                   |             |
|               | Supplier Software Number                                | 40331816185                          | =           |
|               | Supplier Software Version                               | 0000                                 |             |
|               | Regulation/Type Approval                                |                                      |             |
|               | Identification Data A4                                  |                                      |             |
|               | Protocol                                                | EXTID UDS                            |             |
|               | Bus Pin                                                 | FTCAN19                              |             |
|               | ECU Type                                                | ab                                   |             |
|               | FCII Variant                                            |                                      |             |
|               | << Ga Terug Save ECU I                                  | nformation Waarden copieeren Waarder | n afdrukken |

Elke ECU zou het juiste chassisnummer moeten weergeven.

U kunt de identificatie uitprinten door op de knop *Waarden afdrukken* te klikken of u kunt het copiëren naar het klembord door middel van *Waarden copiëren*.

# 7.3 Lezen foutcode geheugen

Deze functie maakt het mogelijk om in de ECU opgeslagen foutcodes te lezen en te wissen.

| FiCOM - Fiat Diag                                                                                               | nostic program                                                                                                    |                                              |
|----------------------------------------------------------------------------------------------------|----------------------------------------------------------------------------------------------------|----------------------------------------------|
| (FICOM)                                                                                                    | Instruments panel cluster - Magneti-Marelli (EP) 3<br>Foutcode Geheugen                                                                                                    |                                              |
| Foutcode<br>Geheugen<br>Control Unit<br>Diagnostiek<br>Control Unit<br>Selectie<br>Model selectie<br>Hoofd menu | U0019-87 CAN line<br>of                                                                                                    |                                              |
|                                                                                                    | Functies       Opnieuw lezen foutcodes       Foutcodes verwijderen       Freeze Frame       Opgeslagen         opieer codes naar plakbor       Afdrukken foutcodes       0       Aanwezige DTCs         < | DTCs in wachtrij:<br>1<br>DTC Verleden:<br>0 |

# 7.4 Wissen foutcodes

Deze functie wist in de ECU opgeslagen foutcodes.

Wissen lukt niet altijd. Foutcodes kunnen opnieuw optreden en het komt ook voor dat foutcodes helemaal niet gewist kunnen worden. Het is mogelijk dat de aanwezigheid van een storing de ECU het niet toestaat om te wissen, en soms wordt een fout direct opnieuw opgeslagen.

In deze gevallen zal de storing eerst opgelost moeten worden.

Het wordt aanbevolen om het geheugen opnieuw te lezen door op de toets *Opnieuw lezen foutcodes* te klikken.

# 7.5 Freeze Frame

De *Freeze Frame* functie kombineert het lezen van foutcodes met de weergave van meetwaarden. Het toont de situatie wanneer de foutcode werd opgeslagen.

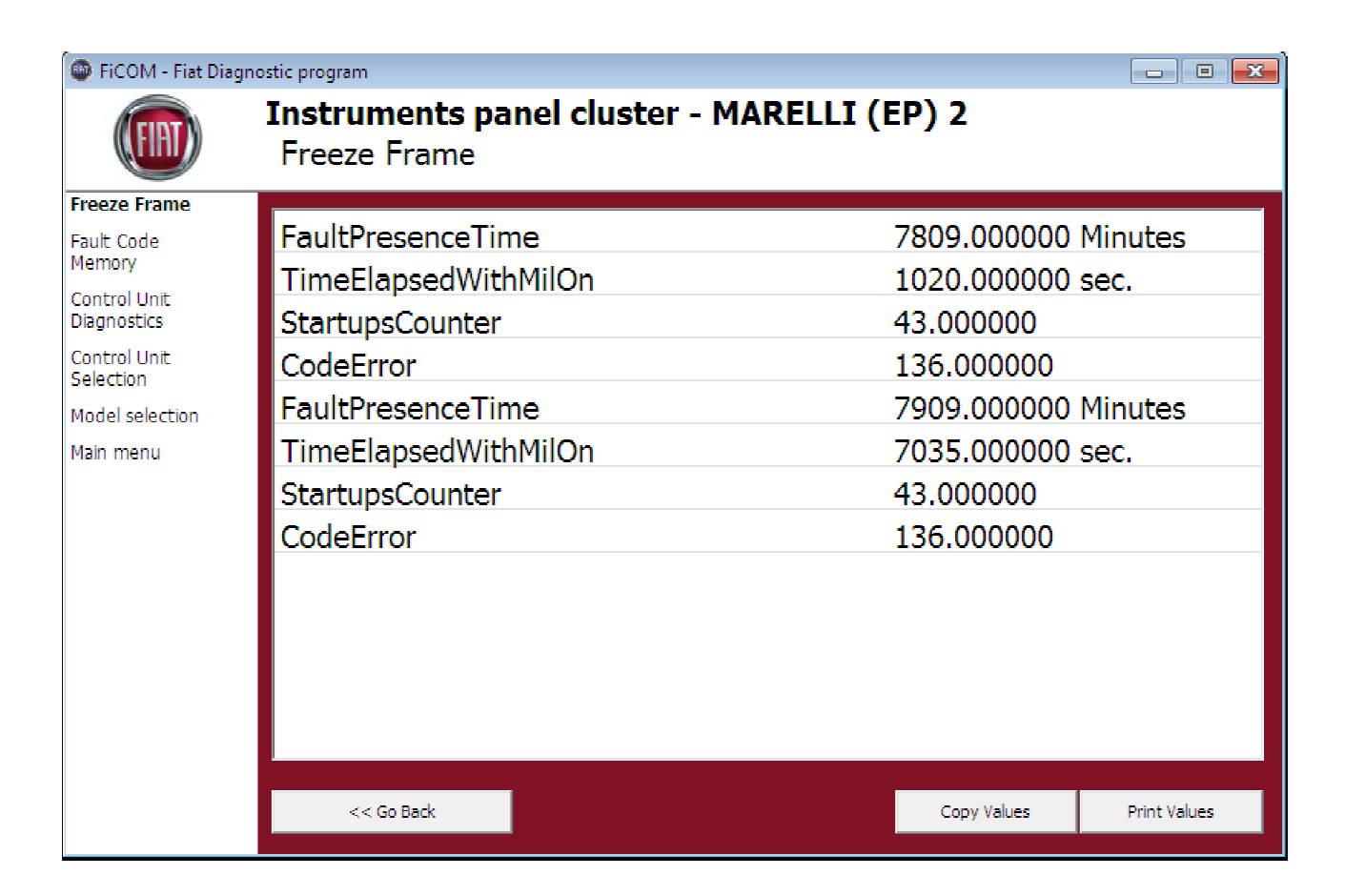

# 7.6 Parameters

# 7.6.1 Grafisch

Deze functie toont twee meetwaarden (ook wel live data of parameter genoemd) tegelijkertijd. Gemeten parameters kunnen geselecteerd worden m.b.v. de selectie boven aan het venster.

Met de + en - toetsen kan de grafische snelheid aangepast worden.

# 7.6.2 Beeld 3x3

Klik om 9 waarden tegelijkertijd te bekijken op de 3x3 beeld toets.

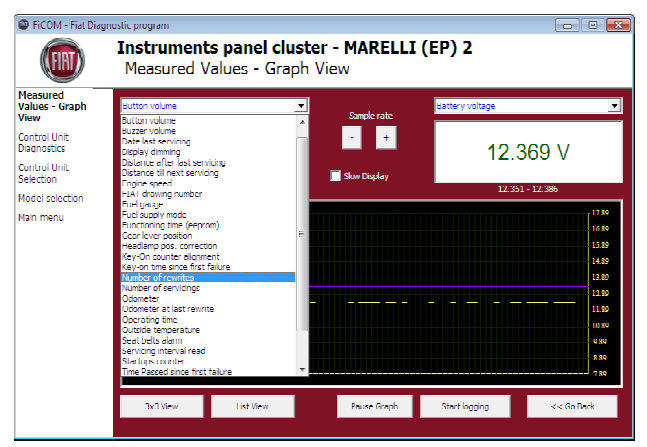

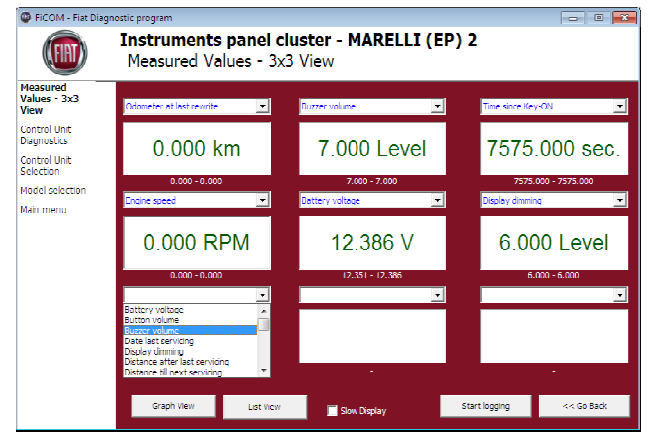

# 7.6.3 Beeld lijst

Klik om alle beschikbare parameters te bekijken op de *Lijst beeld* toets.

N.b. meer waardes betekent een tragere verversing van het beeld.

| FiCOM - Fial Diag           | Instruments panel cluster -<br>Measured Values - List View | MARELLI (EP) 2                                     |                             |
|-----------------------------|------------------------------------------------------------|----------------------------------------------------|-----------------------------|
| easured<br>alues List<br>ew | Key on time since first failure                            | 4935.000 sec.                                      | *                           |
| antrol Unit<br>agnostics    | Number of rewrites<br>Number of servicings                 | 0.000<br>Not Available                             |                             |
| ontrol Unit<br>election     | Odometer<br>Odometer at last rewrite                       | 5563.000 km                                        |                             |
| odel selection<br>ain menu  | Operating time<br>Outside temperature                      | 7918.000 Min<br>-88.000 'C                         |                             |
|                             | Seat belts alarm<br>Servicing interval read                | Inserted<br>Not Available                          |                             |
|                             | Startups counter<br>Time Passed since first failure        | 43.000<br>7874.000 Min                             |                             |
|                             | Time since Key ON<br>Time since Key-On (conrom)            | 7590.000 sec.<br>45.000 sec.                       | =                           |
|                             | Vehicle speed<br>Water temperature                         | 0.000 km/h                                         |                             |
|                             | Granh View 3v3 View Co                                     | ny Print Start Ingging                             | <ul> <li>Co Back</li> </ul> |
|                             | Vehicle Speen<br>Water temperature<br>Graph Vew Sx3 Vew Co | 0.000 km/n<br>-10.000 'C<br>ny Print Start logging |                             |

# 7.6.4 Save to log

Measured values can be saved/logged to a file by clicking *Start logging* button. The log file is standard csv file and it is compatible with VagScope or can be imported to Microsoft Excel or OpenOffice Calc.

# 7.7 Actuators activation

This function can activate actuators and perform some actuators actions.

| 🚳 FiCOM - Fiat Diagr                                                                                           | nostic program 📃 🖃 💌                                                                                                    |
|----------------------------------------------------------------------------------------------------|----------------------------------------------------------------------------------------------------|
| (FIRT)                                                                                                    | Instruments panel cluster - MARELLI (EP) 2<br>Actuators Tests                                                                                                    |
| Actuators<br>Tests<br>Control Unit<br>Diagnostics<br>Control Unit<br>Selection<br>Model selection<br>Main menu | <ul> <li>Speedometer</li> <li>Fuel Gauge</li> <li>Display LCD</li> <li>Water Temp.Gauge</li> <li>Brake Pad Wear W. Lamp</li> <li>Densite here Filter in</li> </ul> |
|                                                                                                    | Actuator Please select actuator from the list Run Test << Go Back                                                                                                  |

# 7.8 Programming functions

More information about programming functions is available at www.obdtester.com/downloads

| 💿 FiCOM - Fiat Diagnostic program 📃 🗉 💌 |                                                                      |       |  |  |
|-----------------------------------------|----------------------------------------------------------------------|-------|--|--|
| (FIRT)                                  | Instruments panel cluster - MARELLI (EP) 2<br>ECU Programming/Coding |       |  |  |
| ECU<br>Programmin                       |                                                                      |       |  |  |
| Control Unit<br>Diagnostics             |                                                                      |       |  |  |
| Control Unit<br>Selection               |                                                                      |       |  |  |
| Model selection                         |                                                                      |       |  |  |
| Main menu                               |                                                                      |       |  |  |
|                                         | << Go Back                                                           | Go >> |  |  |

# 8 Known problems

Missing support for EDC15C7 injector classification coding will be available as a free update.